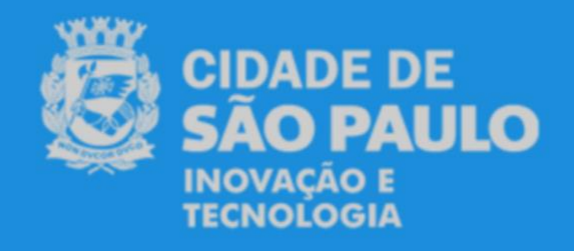

## Agendamento e Emissão do Certificado Digital

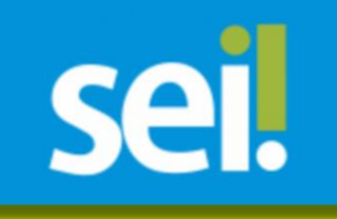

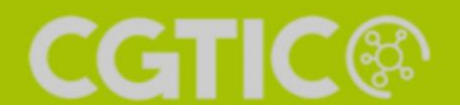

## Procedimento para Agendamento e Emissão do Certificado Digital SEI

Disponível para os servidores e servidoras dos órgãos da Administração Direta da Prefeitura de São Paulo.

**1.** Acesse o Sistema Eletrônico de Informações (SEI).

|                                                                                   | Usuário:<br>Sgnha:<br>Órgão: |         |
|-----------------------------------------------------------------------------------|------------------------------|---------|
| <ul> <li>Insira o seu usuário e senha<br/>da rede e selecione o Orgão.</li> </ul> | Lembrar                      | Acessar |

2.

Inicie um processo:

| Listar unidades      |  |
|----------------------|--|
| Iniciar Processo     |  |
| Retorno Programad    |  |
| Pesquisa             |  |
| Base de Conhecimento |  |

3. Selecione o tipo de processo "Comunicações Administrativas: Ofício":

| Escolha o Tipo do Processo: 🥯                                      |  |
|--------------------------------------------------------------------|--|
| Comunicações Administrativas:                                      |  |
| Comunicações Administrativas: Memorando                            |  |
| Comunicações Administrativas: Ofício                               |  |
| Comunicações Administrativas: Resultado da Asoliação de Desempenho |  |
| Comunicações Administrativas: Suplemento Eletrônico                |  |

**4.** Selecione o nível de acesso "Restrito" e escolha a "hipótese legal Informação Pessoal (Art. 31 da Lei nº 12.527/2011)".

| Nível de Acesso                                    |          |           |
|----------------------------------------------------|----------|-----------|
| Sigiloso                                           | Restrito | O Público |
| Hipótese Legal:                                    |          |           |
| Informação Pessoal (Art. 31 da Lei nº 12.527/2011) |          |           |
|                                                    |          |           |

1

5. Clique em "Incluir Documento":

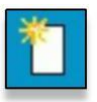

6. Escolha o tipo de documento "Formulário de Requisição de Certificado Digital (Formulário)":

| Escolha o Tipo do Documento: 🥯                                  |    |
|-----------------------------------------------------------------|----|
| Formulário de R                                                 |    |
| Formulário de Requisição de Certificado<br>Digital (Formulário) | ſm |
| Digital (Formulário)                                            |    |

7. Preencha os campos do formulário "todos são obrigatórios":

|                                                                              | Formulário de Requisição de Certificado Digital |  |
|------------------------------------------------------------------------------|-------------------------------------------------|--|
| ome Completo do(a) Servidor(a):                                              |                                                 |  |
|                                                                              |                                                 |  |
| ta de Nascimento:                                                            |                                                 |  |
|                                                                              |                                                 |  |
|                                                                              |                                                 |  |
| formar se o Certificado emitido sera do Tipo A1 ou do Tipo A3 SafeiD:        |                                                 |  |
|                                                                              |                                                 |  |
| PF:                                                                          |                                                 |  |
|                                                                              |                                                 |  |
| egistro Funcional:                                                           |                                                 |  |
|                                                                              |                                                 |  |
| mail da Profeitura:                                                          |                                                 |  |
|                                                                              |                                                 |  |
|                                                                              |                                                 |  |
| EP:                                                                          |                                                 |  |
|                                                                              |                                                 |  |
| ndereço (Rua/Avenida, Número e Complemento):                                 |                                                 |  |
|                                                                              |                                                 |  |
| rgão/Entidade:                                                               |                                                 |  |
|                                                                              |                                                 |  |
| sida da érabalha:                                                            |                                                 |  |
| nidade de trabaino:                                                          |                                                 |  |
|                                                                              |                                                 |  |
| elefone (Ex.: (DD) 1234-5678):                                               |                                                 |  |
|                                                                              |                                                 |  |
| uctificativa (Pernanda a persunta: "O cortificado divital corá utilizado om" |                                                 |  |

Nota: A "Justificativa" deverá conter a finalidade do uso de maneira objetiva. Exemplo: O certificado digital será utilizado no sistema da Imprensa Oficial do Estado "PUBNET", para publicação no Diário Oficial do Município. Para o preenchimento do formulário devem ser considerados o "CEP" e o "Endereço" institucionais.

8. Clique no botão "Confirmar dados":

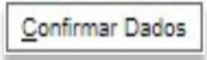

9. Clique no botão "Assinar Documento":

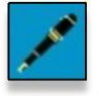

- Nota: O formulário deverá ser assinado pelo(a) servidor(a) e sua "chefia imediata".
- **10.** Clique no botão "Enviar Processo":

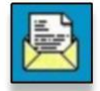

11. Escolha a unidade "SMIT/CGTIC/AR - Núcleo da Autoridade de Registro":

| Inidades:                                        |
|--------------------------------------------------|
| SMIT/CGTIC/AR                                    |
| SMIT/CGTIC/AR - Núcleo da Autoridade de Registro |

12. Selecione a opção "Enviar e-mail de notificação":

Enviar e-mail de notificação

13. Clique no botão "Enviar":

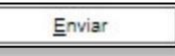

- 14. Após análise do Núcleo da Autoridade de Registro, caso a solicitação seja deferida, o processo permanecerá aberto na unidade e será incluído no processo um documento com as informações e o link para o Sistema de Agendamento.
- 15. Agende a emissão do certificado.
- **16.** Compareça no local, data e horário agendados com um documento oficial e original de identificação com foto "CNH e RG" para a emissão do certificado digital.

## Atenção:

a. Em caso de comparecimento sem o documento de identificação, não será possível realizar a emissão. O(A) servidor(a) poderá agendar outra data e horário entrando acessando o endereço do Sistema de Agendamento (<u>http://agendamentosmit.prefeitura.sp.gov.br/</u>) ou entrando em contato com o núcleo de autoridade de registro através do e-mail: <u>certificacaosmit@prefeitura.sp.gov.br</u>

b. Em caso de não comparecimento, o processo de requisição de certificado digital será devolvido para a unidade do(a) servidor(a) com a informação do não comparecimento.

c. Em caso de necessidade de reagendamento por parte do Núcleo da Autoridade de Registro, o(a) servidor(a) será notificado(a), pelo e-mail constante no formulário de requisição, com antecedência mínima de 48 (quarenta e oito) horas antes do horário agendado.

- Após realizar os procedimentos de emissão, as informações serão validadas pela Safeweb "Autoridade Certificadora – AC" e em até 24 (vinte e quatro) horas o certificado estará apto para ser utilizado.
- **18.** Após a emissão do certificado, o Núcleo da Autoridade de Registro devolverá o processo para a unidade do(a) servidor(a), com a informação de que foi emitido.
- **19.** Para usar o certificado digital do tipo A3 SafeID, instale o aplicativo SafeID no seu smartphone e o programa SafeID no computador. Para os desktops institucionais, se necessário, solicite a instalação para o departamento de TI de seu órgão.
- Importante: O aplicativo SafeID está disponível para as plataformas Android, iOS e Windows, para mais informações acesse o link: <u>https://safeid.safeweb.com.br/#/</u>
- 20. Para a utilização do Certificado Digital tipo A1, é necessário seguir os passos e procedimentos constantes no e-mail recebido após a Emissão desse tipo de Certificado, é importante frisar que o download desse tipo de Certificado é permitido somente uma vez, sendo necessário armazenar o arquivo baixado em segurança para caso seja necessária a instalação em algum outro computador.

- **21.** Pronto. Comece a utilizar o seu "Certificado Digital".
- Importante: caso após 24 (vinte e quatro) horas ainda não seja possível utilizar o certificado, entre em contato com o Núcleo da Autoridade de registro através do e-mail <u>certificacaosmit@prefeitura.sp.gov.br</u>.

## 4

- O certificado digital será do tipo A3, armazenado em nuvem, com validade de 5 (cinco) anos, devendo ter sua licença renovada "anualmente" através do link (https://parceiros.safeweb.com.br/#/4639500000139/7bbf0f88-d220-4725-9050-b2642dd82702) clicando em renovação e escolhendo o período de 1 (um) ano.
- Cabe ao servidor(a) acompanhar os prazos de validade de seu certificado digital. A Safeweb enviará um e-mail para o endereço informado no formulário de requisição do certificado Digital preenchido no SEI, essas notificações acontecem 60, 45, 30 e 15 dias antes do vencimento do certificado. O certificado digital SafeID (nuvem) pode ter sua licença anual renovada mesmo tendo passado o prazo de validade, já o certificado digital A3 Token, só poderá ser renovado de forma online com no mínimo 5 (cinco) dias de antecedência de seu vencimento, após esse período será necessária a emissão (presencial) de um novo Certificado Digital A3 Token.
- Após o vencimento da licença anual, até que ela seja renovada, não será possível utilizar o certificado, ainda que ele esteja dentro do período de validade total (5 anos). O Núcleo da Autoridade de Registro disponibilizará um link para que o(a) próprio(a) servidor(a) ativo(a) da Prefeitura de São Paulo realize a renovação da licença, sem a necessidade de emissão de novo certificado.
- Em caso de dúvidas adicionais, consulte o Núcleo da Autoridade de Registro pelo e-mail "certificacaosmit@prefeitura.sp.gov.br".